# **Upgrade Infrastructure and Server Firmware in Intersight Managed Mode for Intersight Private Virtual Appliance.**

# Contents

| ntroduction                 |
|-----------------------------|
| Prerequisites               |
| Requirements                |
| Components used             |
| Background Information      |
| Configure                   |
| Before you begin            |
| Fabric Interconnect Upgrade |
| Server Upgrade              |
| Verify                      |
| Related Information         |

# Introduction

This document describes the upgrade process for a UCS domain and server on a Private Virtual Appliance (PVA).

### Prerequisites

#### Requirements

Cisco recommends that you have knowledge of these topics:

- General knowledge and understanding of Intersight Managed Mode (IMM).
- Understanding of Intersight Private Virtual Appliance (PVA).

#### **Components used**

The information in this document is based on these software and hardware versions:

- Cisco UCS 6454 54-Port Fabric Interconnect, Firmware 4.2.3(d)
- Cisco UCS B200 M5 Blade Server, Firmware 4.2.1(a)

The information in this document was created from the devices in a specific lab environment. All the devices used in this document started with a cleared (default) configuration. If your network is live, ensure that you understand the potential impact of any command.

### **Background Information**

A Private Virtual Appliance (PVA) is an on-premises version of the Cisco Intersight platform encapsulated in a virtual machine. It provides the same features and benefits as the cloud-based Intersight service, including infrastructure management and automation, but within a private network. This meets the needs of organizations that require a high level of data security, such as those with strict compliance and regulatory requirements.

Software bundle packages for PVA environments are stored in Intersight and are available for download through the Intersight Appliance account.

#### Configure

#### Before you begin

Navigate to this link to set up your account: <u>Creating an Appliance Account.</u> Follow the steps, accept the license agreement, and create an account name for it.

#### **Fabric Interconnect Upgrade**

**Step 1.** Once the Appliance Account it is created, navigate to **Software Downloads > Software Catalog > Firmware**.

Look for the firmware version to want to go to. Click its name.

 $\mathcal{D}$  Tip: Expand the name column to see the model of the device and the version.

| E cisco Intersight                                                 | System V                                                                                                    |                                                                                 |                              | Q Search                                    | ) ଡ   ନ    |
|--------------------------------------------------------------------|----------------------------------------------------------------------------------------------------|---------------------------------------------------------------------------------|------------------------------|---------------------------------------------|------------|
|                                                                    | 1                                                                                                    |                                                                                 |                              |                                             |            |
| 🗄 Software Downloads                                               | Only one user with the Account Administrator role ex<br>recommended to add at least one more Account Administration | ists. To reduce user management, configuration and s<br>inistrator. Go To Users | ecurity risks, it's strongly |                                             |            |
| Settings                                                           |                                                                                                    |                                                                                 |                              |                                             |            |
| 🕕 Admin 🗠                                                          | Software Downloads                                                                                                  |                                                                                 |                              |                                             |            |
| Audit Logs                                                         |                                                                                                    |                                                                                 |                              |                                             |            |
| Sassions                                                           | Utility) must be downloaded from                                                                                    | Central other softw                                                             | vare at Center               |                                             |            |
| 39330013                                                           | * All Downloads Appliance HyperFlex UCS Directo                                                                     | r Firmware © IKS +                                                              |                              |                                             |            |
|                                                                    |                                                                                                    |                                                                                 |                              | Export 320 items found 50 ∨ per page .      | 1 of 7 D 🖂 |
| New Command Palette                                                | Name                                                                                                    | Type : Version                                                                  | : Size                       | : Description : Release Date                |            |
| Navigate Intersight with Ctrl+K or go<br>to Helo > Command Palette | intersight-ucs-server-410c-m7.5.2.0.230092.bin                                                                      | Firmware 5.2(0.230092)                                                          | 707.5 MIB                    | Cisco Intersight Server Bundle Nov 15, 2023 | Ŧ          |
|                                                                    |                                                                                                    | Firmware 5.2(0.230092)                                                          | 710.4 MiB                    | Cisco Intersight Server Bundle Nov 15, 2023 |            |
|                                                                    |                                                                                                    | Firmware 4.3(2.230129)                                                          | 1784.3 MiB                   | Cisco Intersight Infrastructur Nov 15, 2023 |            |
|                                                                    |                                                                                                    | Firmware 4.3(2.230129)                                                          | 1743.6 MiB                   | Cisco Intersight Infrastructur Nov 15, 2023 |            |
|                                                                    |                                                                                                    | Firmware 5.2(0.230092)                                                          | 608.8 MIB                    | Cisco Intersight Server Bundle Nov 15, 2023 |            |
|                                                                    |                                                                                                    | Firmware 5.2(0.230100)                                                          | 566.6 MiB                    | Cisco Intersight Server Bundle Nov 15, 2023 |            |
|                                                                    |                                                                                                    | Firmware 5.2(0.230100)                                                          | 583.1 MiB                    | Cisco Intersight Server Bundle Nov 15, 2023 |            |
|                                                                    |                                                                                                    | Firmware 5.2(0.230100)                                                          | 583.1 MiB                    | Cisco Intersight Server Bundle Nov 15, 2023 |            |
|                                                                    |                                                                                                    | Firmware 4.3(2.230270)                                                          | 826.5 MiB                    | Cisco Intersight Server Bundle Nov 15, 2023 |            |
|                                                                    |                                                                                                    | Firmware 4.3(2.230270)                                                          | 805 MIB                      | Cisco Intersight Server Bundle Nov 15, 2023 |            |
|                                                                    |                                                                                                    | Firmware 4.3(2.230270)                                                          | 724.2 MIB                    | Cisco Intersight Server Bundle Nov 15, 2023 |            |
|                                                                    |                                                                                                    | Firmware 4.3(2.230270)                                                          | 712 MiB                      | Cisco Intersight Server Bundle Nov 15, 2023 |            |

**Step 2.** In the new window, you can see some more detailed information about the package. Ensure this is the one you need. Click the **Download** button. For this example, the Fabric upgrade is for 4.3.2.

| ≡ dialli Intersight                                                                                                 | ¶₿ System ∨                                                                                        |                                                                                                    | Q Search Ø A                                                                                             |
|----------------------------------------------------------------------------------------------------|----------------------------------------------------------------------------------------------------|----------------------------------------------------------------------------------------------------|----------------------------------------------------------------------------------------------------|
| Software Downloads       Image: Software Downloads       Image: Software Downloads       Image: Admin               | Only one user with the Account Admin<br>recommended to add at least one mon     Software Downloads | strator role exists. To reduce user management, configuration and security risks, it's strongly<br>Account Administrator. Go To Users | ×                                                                                                    |
| Audit Logs<br>Sessions<br>New Command Palette<br>Navigate Intersight with Ctri+K or go<br>to Help > Command Palette | Details<br>Name<br>ucs-intersight-infra-4gfi.4.3.2.23012<br>Type<br>Firmware                       | -4gfi.4.3.2.230129.bin Information Description Cisco Intersight Infrastructure Bundle                                                 | Checksum Information<br>SHA512<br>bd8366ca014cb4ecaed24789cad0bde116777aed97f8dd043ef1cdffe4533c053577b7 |
|                                                                                                    | Version<br>4.3(2:230129)<br>Size<br>1743.6 MiB<br>Release Date<br>Nov 15, 2023                     |                                                                                                    | MD5<br>87cd17be14af7281c8c11e157f029c00                                                                  |

**Step 3.** When the download is complete, open a tab in your browser and Log In to your Private Virtual Appliance.

Navigate to Admin > Software Repository > Software Files. In this tab, you can see the list of packages available for upgrade and click Upload Software.

| ≡ | cisco Intersight                | ADMIN > Software Repository                                             | Q 🛛 3 🔺 6    | ଟ <del>ସ</del>            | ා admin යු       |
|---|---------------------------------|-------------------------------------------------------------------------|--------------|---------------------------|------------------|
|   | Chassis<br>Fabric Interconnects | Firmware Links Software Files OS Image Links SCU Links OS Configuration | iles         |                           | Upload Software  |
|   | HyperFlex Clusters              |                                                                         | Export 0 ite | ems found 10 🗸 per page 🔣 | < 0 of 0 > >   🔅 |
| × | CONFIGURE ^                     | Name : Description :                                                    | Туре         | C Version C               | Size             |
|   | Profiles                        |                                                                         |              |                           |                  |
|   | Templates                       |                                                                         |              |                           |                  |
|   | Policies                        |                                                                         |              |                           | K < 0 to 0       |
|   | Pools                           |                                                                         |              |                           |                  |
| ø | ADMIN ^                         |                                                                         |              |                           |                  |
|   | Targets                         |                                                                         |              |                           |                  |
|   | Software Repository             |                                                                         |              |                           |                  |
|   | Tech Support Bundles            |                                                                         |              |                           |                  |
|   |                                 |                                                                         |              |                           |                  |

Step 4. Browse for the package for your Fabric Interconnect and upload it.

| ≡ | cisco Intersight     | ADMIN > Software Repository > | Software Files > Upload |                                                   | ₲ ■ 3 ▲ 6                                                    | P 4                                        | ٩              | ා admin යු |
|---|----------------------|-------------------------------|-------------------------|---------------------------------------------------|--------------------------------------------------------------|--------------------------------------------|----------------|------------|
|   | Chassis              | 至 Progress                    |                         |                                                   | Step 1                                                       |                                            |                |            |
|   | HyperFlex Clusters   | 1 Upload Software             |                         |                                                   | Upload Softw<br>Upload from local m<br>appliance installatio | are<br>achine or specify th<br>n file.     | he path to the |            |
| × | CONFIGURE ^          |                               |                         |                                                   |                                                              |                                            |                |            |
|   | Profiles             |                               |                         | <ul> <li>You can down<br/>Appliance Po</li> </ul> | nload the required softwortal. To log in to your Pr          | vare from your Priv<br>rivate Appliance Ac | ate<br>count,  |            |
|   | Templates            |                               |                         | click here                                        |                                                              |                                            |                |            |
|   | Policies             |                               |                         | Local M                                           | achine                                                       | Network Sha                                | re             |            |
|   | Pools                |                               |                         |                                                   | No File Selected                                             |                                            |                |            |
| ģ | ADMIN ^              |                               |                         |                                                   |                                                              |                                            |                |            |
|   | Targets              |                               |                         |                                                   |                                                              |                                            |                |            |
|   | Software Repository  |                               |                         |                                                   |                                                              |                                            |                |            |
|   | Tech Support Bundles |                               |                         |                                                   |                                                              |                                            |                | <br>       |
|   |                      | Cancel                        |                         |                                                   |                                                              |                                            |                | Finish     |

Step 5. Once it has been mapped, click the Finish button.

| ≡ | cisco Intersight                | ADMIN > Software Repository > | Software Files > Upload | Ĺ                                                  | ♫ ◨ 3 ▲ 6                                       | ß                                      | <b>61</b> 0                | .   4 | 0 | 0     | admin 🔬 |
|---|---------------------------------|-------------------------------|-------------------------|----------------------------------------------------|-------------------------------------------------|----------------------------------------|----------------------------|-------|---|-------|---------|
|   | Chassis<br>Fabric Interconnects | ⊡ Progress                    |                         |                                                    | Step 1                                          |                                        |                            |       |   |       |         |
|   | HyperFlex Clusters              | Upload Software               |                         |                                                    | Upload from loca<br>appliance installa          | ware<br>I machine or spe<br>tion file. | ecify the path t           | o the |   |       |         |
| × | CONFIGURE ^                     |                               |                         |                                                    |                                                 |                                        |                            | _     |   |       |         |
|   | Profiles                        |                               |                         | <ul> <li>You can down<br/>Appliance Por</li> </ul> | nload the required so<br>rtal. To log in to you | oftware from you<br>Private Applian    | ur Private<br>ice Account, |       |   |       |         |
|   | Templates                       |                               |                         | click here                                         |                                                 |                                        |                            |       |   |       |         |
|   | Policies                        |                               |                         | Local Ma                                           | chine                                           | Netwo                                  | rk Share                   |       |   |       |         |
|   | Pools                           |                               |                         | Browse                                             | Selected File                                   | ics-intersight-inf                     | fra-4qfi ©                 | ×     |   |       |         |
| þ | ADMIN ^                         |                               |                         |                                                    |                                                 |                                        |                            |       |   |       |         |
|   | Targets                         |                               |                         |                                                    |                                                 |                                        |                            |       |   |       |         |
|   | Software Repository             |                               |                         |                                                    |                                                 |                                        |                            |       |   |       |         |
|   | Tech Support Bundles            |                               |                         |                                                    |                                                 |                                        |                            |       |   |       |         |
|   |                                 | Cancel                        |                         |                                                    |                                                 |                                        |                            |       |   | Finis | sh      |

Step 6. You can see the progress in the icon to the left of the Alert button.

On the Software Files tab, confirm that your downloads are ready to use. Refresh the page if necessary.

| ≡ | cisco Intersight     | ADMIN > Software Repository                                                   | ଟ୍ଟ ୍ଟ୍ 🗿 🕜 admin 🚨                                                                                 |
|---|----------------------|-------------------------------------------------------------------------------|----------------------------------------------------------------------------------------------------|
|   | Chassis              | Firmware Links Software Files OS Image Links SCU Links OS Configuration Files | File Upload ×                                                                                       |
|   | Fabric Interconnects | * All Firmware Links 🐵 +                                                      | <ul> <li>ucs-intersight-infra-4gfi.4.3.2.2301 1743.6 MiB 1%<br/>Software Repository List</li> </ul> |
|   | HyperFlex Clusters   |                                                                               |                                                                                                    |
| × | CONFIGURE ^          | File Name : Version : Supported Models File Location                          |                                                                                                    |
|   | Profiles             |                                                                               |                                                                                                    |
|   | Templates            |                                                                               |                                                                                                    |
|   | Policies             |                                                                               |                                                                                                    |
|   | Pools                |                                                                               |                                                                                                    |
| ē | ADMIN ^              |                                                                               |                                                                                                    |
|   | Targets              |                                                                               |                                                                                                    |
|   | Software Repository  |                                                                               |                                                                                                    |
|   | Tech Support Bundles |                                                                               |                                                                                                    |
|   |                      |                                                                               |                                                                                                    |

**Step 7.** Navigate to **Operate > Fabric Interconnects**. Select the device you need to upgrade. Click on any Fabric Interconnect (FI) that belongs to the cluster you need to upgrade.

| ≡          | cisco Intersight     | OPERATE > Fabric Interconnects        | Q 🖬 3 🔺 6 🛛 🖓 📢                   | ्, 😳 🧿 admin 🕰              |
|------------|----------------------|---------------------------------------|-----------------------------------|-----------------------------|
| <u>00o</u> | MONITOR              | ★ All Fabric Interconnects            |                                   |                             |
| Ŷ          | OPERATE ^            | Add Filter                            | Export 2 items found              | 4 → per page K < 1 of 1 > > |
|            | Servers              | Health Connection X Bundle Versi      | NX-OS Version Models              |                             |
|            | Chassis              | Ortical 1     NO VERSION              | s 2 • 9.3(5)(42(3d) 2 2 • 645     | 54 2                        |
|            | Fabric Interconnects | • Warning 1                           |                                   |                             |
|            | HyperFlex Clusters   | Name : Health : Model                 | Bundle Version UCS Domain Profile | Ports &                     |
| ×          | CONFIGURE ^          | ESPUCSDOM01-X FI-A Warning UCS-FI-64  | 54 IMM_VPA                        | 54 54 0 ···                 |
|            | Profiles             | ESPUCSDOM01-X FI-B Critical UCS-FI-64 | 54 IMM_VPA                        | 54 7 47                     |
|            | Templates            |                                       |                                   | K < 1 of 1 > >>             |
|            | Policies             |                                       |                                   |                             |
|            | Pools                |                                       |                                   |                             |
| ģ          | ADMIN ^              |                                       |                                   |                             |

Step 8. Ensure you have selected the correct Fabric Interconnect.

On the Details tab, you can review general information such as the peer switch, management IP and current version.

Step 9. Navigate to Action button. Click on it, it displays a few options, choose Upgrade firmware.

| ≡ | cisco Intersight     | OPERATE > Fabric Interconne | ects > ESPUCSD               | DOM01-X FI-A       | 🗘 🛛 3 🔺 6 🛛 🗹 🛭 📢                             | Q,           | ن 🕄 🗇 admin ک      |
|---|----------------------|-----------------------------|------------------------------|--------------------|-----------------------------------------------|--------------|--------------------|
|   | Chassis              | General Inventory Conn      | ections UCS D                | omain Profile      |                                               |              | Actions ~          |
|   | Fabric Interconnects | Details                     |                              | Properties         |                                               | Events       | Open TAC Case      |
|   | HyperFlex Clusters   | Health                      | A Warning                    | UCS-FI-6454        | Front View Rear View                          | + Alarms 2   | Upgrade Firmware   |
| × | CONFIGURE ^          | Name ESPUC                  | SDOM01-X FI-A                |                    | enterstand antarctantantantant paul paul paul | + Advisories | Replace UCS Domain |
|   | Profiles             | Peer Switch ESPUC           | SDOM01-X FI-B<br>UCS-FI-6454 |                    | Health Overlay 🌉                              |              |                    |
|   | Templates            | Serial                      |                              |                    |                                               |              |                    |
|   | Policies             | Management IP               |                              | Mode               | Access                                        |              |                    |
|   | Pools                | Mode                        | Intersight                   | Ethernet end-host  | IP Addre                                      |              |                    |
| ø | ADMIN ^              | UCS Domain Profile          |                              | FC Switc end-host  | Subnet                                        |              |                    |
|   | Targets              | UCS Domain Profile          |                              | Oper Ev O Disabled | Default                                       |              |                    |
|   | Software Repository  | Bundle Version              | 4.1(3j)                      |                    | MAC                                           |              |                    |
|   | Tech Support Bundles | NX-OS Version               | 7.0(3)N2(4.13i)              |                    |                                               |              |                    |
|   |                      | Organizations               | private-catalog              |                    |                                               |              |                    |

Step 10. A window appears with basic instructions on how to perform the upgrade. Click Start.

**Step 11.** You can see the list of Fabrics Interconnect that are claimed by Intersight. The domain you clicked on earlier is automatically selected.

| ≡          | cisco Intersight     | Fabric Interconnects > Upgrade Firmware | 다 🖬 3 🔺 6 🕝 🥵 약4 다, 😳 ⑦ admin 요                                                                                         |
|------------|----------------------|-----------------------------------------|----------------------------------------------------------------------------------------------------|
| <u>00o</u> | MONITOR              | ⊆ Progress                              | Step 1                                                                                                    |
| Ŷ          | OPERATE ^            |                                         | General                                                                                                    |
|            | Servers              | General                                 | Ensure selected Fabric Interconnects meet<br>requirements for firmware upgrade.                                         |
|            | Chassis              | 2 Version                               |                                                                                                    |
|            | Fabric Interconnects | 3 Summary                               | Confirm Fabric Interconnects Selection 1 Selected                                                                       |
|            | HyperFlex Clusters   |                                         | <ul> <li>Infrastructure firmware upgrade can be performed only on a pair of Fabric Interconnects at<br/>once</li> </ul> |
| ×          | CONFIGURE ^          |                                         |                                                                                                    |
|            | Profiles             |                                         | 1 items found 10 ∨ per page K < 1 of 1 > > (2)                                                                          |
|            | Templates            |                                         |                                                                                                    |
|            |                      |                                         | Pabric Interconnect A     Fabric In     Domain Name     Model     Serial     Bundla Ve     Model     Serial             |
|            | Policies             |                                         | ESPUCSDOM01-X UCS-FI-6 FD02444 UCS-FI-6 FDC                                                                             |
|            | Pools                |                                         |                                                                                                    |
| ø          | ADMIN ^              |                                         | Selected 1 of 1 Show Selected Unselect All KIC 1 of 1 2 3                                                               |
|            | Tarnets              | < Back Cancel                           | Next >                                                                                                    |

**Step 12.** For this example, package version 4.3.2 is available. Select your version and click the **Next** to continue.

| ≡          | المالين<br>داده Intersight | Fabric Interconnects > Upgrade Firmware | 요 🖬 3 🔺 6 🛛 🖓 🤤 🥵 💮 🛛 admin 🕹                                                                                                    |
|------------|----------------------------|-----------------------------------------|----------------------------------------------------------------------------------------------------|
| <u>00o</u> | MONITOR                    | 즌 Progress                              | Step 2                                                                                                    |
| 6          | OPERATE ^                  |                                         | Version                                                                                                    |
|            | Servers                    | General                                 | Select a firmware version to upgrade the Fabric<br>Interconnects to.                                                                                                    |
|            | Chassis                    | Version                                 |                                                                                                    |
|            | Fabric Interconnects       | 3 Summary                               | Select Firmware Bundle Advanced Mode 🕕                                                                                                    |
|            | HyperFlex Clusters         |                                         | <ul> <li>Select the firmware bundle to upgrade. By default, the upgrade enables Fabric Interconnect traffic<br/>evacuation. Use Advanced Mode to exclude Fabric Interconnect traffic evacuation.</li> </ul> |
| ×          | CONFIGURE ^                |                                         |                                                                                                    |
|            | Profiles                   |                                         | 1 items found 10 v per page 🔣 🤇 1 of 1 🕞 河 🍈                                                                                                    |
|            | Templates                  |                                         | Add Filter                                                                                                    |
|            |                            |                                         | Version : Size : Description : 🖗                                                                                                    |
|            | Policies                   |                                         | 4.3(2.230129)     1.70 GiB Cisco Intersight bundle                                                                                                    |
|            | Pools                      |                                         |                                                                                                    |
| Ē          | ADMIN ^                    |                                         | Selected 1 of 1 Show Selected Unselect All                                                                                                    |
|            | Targets                    |                                         | Next >                                                                                                    |

**Step 13.** It shows a summary of your upgrade: the domain name, serial number, model, and firmware version.

Confirm that this is the correct domain and click **Upgrade**.

| ≡           | cisco Intersight     | Fabric Interconnects > Upgrade Firmware | 다. 🖬 3 🔺 6 🕞 📢 🔍 🖏 🧿 admin <u>A</u>                                                                                                    |
|-------------|----------------------|-----------------------------------------|----------------------------------------------------------------------------------------------------|
| <u>00 o</u> | MONITOR              | 🔄 Progress                              | <ul> <li>Selected firmware bundle will be downloaded to the Fabric Interconnects and upgraded. Click on<br/>Requests to monitor the progress of the firmware upgrade.</li> </ul> |
| 9           | OPERATE ^            | (1) General                             |                                                                                                    |
|             | Servers              | L                                       | Firmware                                                                                                    |
|             | Chassis              | version                                 | Version 4.3(2.230129) 👁 Size 1.70 GiB                                                                                                    |
|             | Fabric Interconnects | 3 Summary                               | Eabric Interconnects to be Ungraded                                                                                                    |
|             | HyperFlex Clusters   |                                         |                                                                                                    |
| ×           | CONFIGURE ^          |                                         | 🔒 1 items found 50 v per page 🗹 < 1 of 1 > 계 🔅                                                                                                    |
|             | Profiles             |                                         |                                                                                                    |
|             | Templates            |                                         | Fabric Interconnect A Fabric Interconnect B Domain Name : Model Serial Bundle V Model Serial Bundle                                                                              |
|             | Policies             |                                         | ESPUCSDOM01-X UCS-FI-6 FD0244 4.2( 🚯 UCS-FI-6 FD0234 4.2( (                                                                                                    |
|             | Doole                |                                         | KC 1 of 1 D                                                                                                    |
|             |                      |                                         |                                                                                                    |
| 몓           | ADMIN ^              |                                         |                                                                                                    |
|             | Targets              | Cancel                                  |                                                                                                    |

Step 14. A green box appears in the upper right corner if the upgrade action was successful.

| -+ Ci      | sco Intersight Help Center |    | 📥 Softv   | vare Downloads intersight-       | × 🔤 Cisco Intersight  | 🗙 🏧 Fabr                  | ic Interconnects   Intersight | × + ~              | 🥺 Private b                   | rowsing                     |            | ×                |
|------------|----------------------------|----|-----------|----------------------------------|-----------------------|---------------------------|-------------------------------|--------------------|-------------------------------|-----------------------------|------------|------------------|
| ÷          | $\rightarrow$ G            | 08 | 🔒 https:/ | //inter. <b>mxsvlab.com</b> /ary | /network/element-summ | naries/?\$currentPage=18d | \$pageSize 값 Q Se             | arch               |                               | Q 2                         | <u>د</u> ک | ∞ ≡              |
| =          | cisco Intersight           | t  | OPERA     | TE > Fabric Interconne           | cts                   |                           | 🗘 🖬 3 🔺 6                     | O 1   🕫            | ۹,                            |                             | @   ad     | dmin 🚨           |
| <u>00o</u> | MONITOR                    |    | × Al      | I Fabric Interconnects 🛞         |                       |                           |                               |                    | Successfully                  | initiated                   | _          |                  |
| 8          | OPERATE                    |    |           |                                  |                       |                           |                               | t 2 items fou d 5  | firmware upg<br>selected Fabi | rade for the<br>ic Intercon | nects of 1 |                  |
|            | Servers                    |    | Heal      | th                               | Connection X          | Bundle Version            | NX-OS Version                 | Models             |                               |                             | 1          | m <sup>j</sup> i |
|            | Chassis                    |    | (         | 2 Gritical 1                     | Connected 2           | 2 • 4.2(3d) 2             | 2 • 9.3(5)(4)                 | 2(3c) 2 2          | • 6454 <b>2</b>               |                             | ,          |                  |
|            | Fabric Interconnects       |    |           | warning                          |                       |                           |                               |                    |                               |                             |            |                  |
|            | HyperFlex Clusters         |    |           | Name 0                           | Health 0              | Model 0                   | Bundle Version                | UCS Domain Profile | Total                         | Ports<br>Used               | Available  |                  |
| ×          | CONFIGURE                  |    |           |                                  | A Warning             | UCS-FI-6454               | 4.2(3d)                       |                    | 54                            | 54                          |            |                  |
|            | Profiles                   |    |           |                                  | Critical              | UCS-FI-6454               | 4.2(3d)                       |                    | 54                            |                             |            |                  |
|            | Templates                  |    |           |                                  |                       |                           |                               |                    |                               |                             | 1 of 1     |                  |
|            | Policies                   |    |           |                                  |                       |                           |                               |                    |                               |                             |            |                  |
|            | Pools                      |    |           |                                  |                       |                           |                               |                    |                               |                             |            |                  |
| ŧ          | ADMIN                      |    |           |                                  |                       |                           |                               |                    |                               |                             |            |                  |
|            | Targets                    |    |           |                                  |                       |                           |                               |                    |                               |                             |            |                  |

Step 15. Press the icon next to the alarm button to check the progress of the upgrade.

| 4+ C | sco Intersight Help Center | ×  | Software Downloads intersight->         | <ul> <li>Cisco Intersight</li> </ul> | X 🔤 Fabr                          | ic Interconnects   Intersight | × +      | ∽ 🗢 Private      | browsing — 🗗 🗙         |
|------|----------------------------|----|-----------------------------------------|--------------------------------------|-----------------------------------|-------------------------------|----------|------------------|------------------------|
| ÷    | $\rightarrow$ G            | 08 | https://inter. <b>mxsvlab.com</b> /an/r | network/element-summ                 | aries/?\$currentPage=1&\$         | ipageSize 🔂 🔍 See             | arch     |                  | < ⊻ දු ∞ ≡             |
| ≡    | cisco Intersigh            | it | OPERATE > Fabric Interconnect           | ls                                   |                                   | 🗘 🛛 3 🗛 6                     |          | ଟ୍ଟ 🔍            | 요 🛛 🔿 🖓                |
| 000  | MONITOR                    |    | ★ All Fabric Interconnects ③            |                                      |                                   |                               |          | Requests         | All Active Completed X |
| 9    | OPERATE                    |    | Add Filter                              |                                      |                                   |                               | 2 items  | Upgrade Firmware | In Progress            |
|      | Servers                    |    | Health                                  | Connection X i                       | Bundle Version                    | NX-OS Version                 |          | FD02444067B      | a few seconds ago      |
|      | Chassis                    |    | Critical 1                              | Ocnnected 2                          |                                   |                               |          |                  |                        |
|      | Fabric Interconnects       |    | 2 • Warning 1                           |                                      | 2 • 1.2(3d) 2 2 • 9.3(5)(42(3c) 2 |                               |          |                  |                        |
|      | HyperFlex Clusters         |    | Name 0                                  | Health 0                             | Model 0                           | Bundle Version                | UCS Dom: |                  |                        |
| ×    | CONFIGURE                  |    |                                         | A Warning                            | UCS-FI-6454                       | 4.2(3d)                       |          |                  |                        |
|      | Profiles                   |    |                                         | Critical                             | UCS-EL-6454                       | 4 2(3d)                       | IMM VPA  |                  |                        |
|      | Templates                  |    |                                         |                                      |                                   |                               |          |                  |                        |
|      | Policies                   |    |                                         |                                      |                                   |                               |          |                  |                        |
|      | Pools                      |    |                                         |                                      |                                   |                               |          |                  |                        |
| Ē    | ADMIN                      |    |                                         |                                      |                                   |                               |          |                  |                        |
|      | Targets                    |    |                                         |                                      |                                   |                               |          |                  |                        |
|      |                            |    |                                         |                                      |                                   |                               |          |                  | View All               |

**Step 16.** It requires an acknowledge for the reboot of the Fabric. Click **Proceed** to continue with the upgrade.

| ++ Ci       | sco Intersight Help Center |                  | 🕂 Cisco Intersight       | X 🔹 Cisco Intersight         | it X Requests Upgrade Firmware     X + V 🗠 Private browsing - 🗇                                                                                                    |   |
|-------------|----------------------------|------------------|--------------------------|------------------------------|----------------------------------------------------------------------------------------------------|---|
| ←           | $\rightarrow$ G            | $\circ \epsilon$ | https://inter.mxsvlab.co | om/an/workflow/workflow-info | nfos/6557cb7b696f6e2d309bad18/ 🎲 🔍 Search 🔍 🕹 😒                                                                                                    | ≡ |
| ≡           | cisco Intersight           | t                | Requests > Upgrade Fir   | rmware                       | 다. 🖬 4 🔺 6 │ C 1 ④ 1 │ 약3 │ C, │ (3) │ ⑦ │ admin                                                                                                    |   |
| <u>00 o</u> | MONITOR                    |                  | Details                  |                              | Execution Flow                                                                                                    |   |
| ۲           | OPERATE                    |                  | Status                   | Action Required              | Progress 68                                                                                                    | 8 |
|             | Servers                    |                  | Name                     | Upgrade Firmware             | Wait for a user acknowledgement on Fabric Interconnect - A.                                                                                                    |   |
|             | Chassis                    |                  |                          | 6557cb7b696f6e2d309bad18     | <ul> <li>Firmware upgrade for Fabric Interconnect - B is complete. Ensure Fabric Interconnects meet requirements<br/>to continue upgrade. Places acknowledge to continue with Eabric Interconnect - A upgrade. Lager more at</li> </ul>                                                                                                    |   |
|             | Fabric Interconnects       |                  | Target Type              | Fabric Interconnect          | Help Center.                                                                                                    |   |
|             | HyperFlex Clusters         |                  | Target Name              |                              | Proceed                                                                                                    |   |
| ×           | CONFIGURE                  |                  | Source Type              | Firmware Upgrade             |                                                                                                    |   |
|             | Profiles                   |                  | Source Name              | FD02444067B                  | Wait for image cownload to complete in endpoint. Nov 17, 2023 2:55 P<br>Image unsintensibilities 4.0.0 A 3.2.230120 bin successfully eached in Fabric Interconnect(s).                                                                                                    |   |
|             |                            |                  | Initiator                | admin@local                  |                                                                                                    |   |
|             | Templates                  |                  | Start Time               | Nov 17, 2023 2:22 PM         | Initiate image download to endpoint.<br>Image use intercipient inferended, 4.2.3.220139 bis already available is a mether skineting the download. Image will be<br>a set of the standard of the set of the set of th |   |
|             | Policies                   |                  | End Time                 |                              | synced to the selected endpoints.                                                                                                    |   |
|             | Pools                      |                  | Duration                 | 35 m 10 s                    | Check If image has been cached.     Nov 17, 2023 2:55 F                                                                                                    |   |
| Ē           | ADMIN                      |                  | Organizations            |                              | vernied that image is available in the cache.                                                                                                    |   |
|             | Targets                    |                  |                          | derault                      | Wait for firmware upgrade in Fabric Interconnect - B.     Nov 17, 2023 2:55 F     Successfully upgraded Fabric Interconnect.                                                                                                    | M |

**Step 17.** Verify that the upgrade completed successfully in the Bundle Version column of the Fabric Interconnects tab.

Both FIs are now at version 4.3.2.

| =          | cisco Intersight     | OPERATE > Fabric Interconr | lects        |                   | 🗘 🖪 3 🔺 6      | ₽ ¶                | ۹         | <b>e</b> ( | ව   adr   | min 🕰 |
|------------|----------------------|----------------------------|--------------|-------------------|----------------|--------------------|-----------|------------|-----------|-------|
| <u>00o</u> | MONITOR              | * All Fabric Interconnects |              |                   |                |                    |           |            |           |       |
| Ŷ          | OPERATE ^            | 🧷 🔍 Add Filter             | _            |                   |                | 2 items found 5    | ∽ per pag | eĸ<        | 1 of 1 🖸  |       |
|            | Servers              | Health                     | Connection % | Bundle Version    | NX-OS Version  | Models             |           |            |           | ٥     |
|            | Chassis              | • Critical 1               | Connected 2  |                   |                | 2/51/42/2010 2     |           |            |           |       |
|            | Fabric Interconnects | • Warning 1                |              | Z • 4.3(2.230129) | 2 2 • 9        | 3(5)143(20) 2      | ) • 6454  | 2          |           |       |
|            | HyperFlex Clusters   | Name *                     | Health       | Model             | Rundle Version | UCS Domain Profile |           | Ports      |           |       |
| ×          | CONFIGURE ^          |                            | A Warning    | 1109-51-6454      | 4 3(2 220120)  |                    | Total     | Used       | Available |       |
|            | Profiles             |                            |              | 000-51-6454       | 4.0(2.200127)  |                    | 54        |            | 47        |       |
|            | Templates            | ESPOCSDOMUT-X FI-B         |              | ULS-FI-0454       | 4.3(2.230129)  | IMM_VPA            | 54        |            | 4/        |       |
|            | Policies             |                            |              |                   |                |                    |           |            | 1 of 1 [] |       |
|            | Pools                |                            |              |                   |                |                    |           |            |           |       |
| ø          | ADMIN ^              |                            |              |                   |                |                    |           |            |           |       |
| -          | Targets              |                            |              |                   |                |                    |           |            |           |       |

### Server Upgrade

**Step 1.** Upload the firmware package for the server on **Admin > Software Repository > Software Files > Upload Software**.

Verify that it is listed when the upload is complete.

| ≡ | cisco Intersight     | ADMIN > Software Repository Q 🖬 4 🛦 6 📝 🧖 🤤                                                                                                    | admin 🕰         |
|---|----------------------|----------------------------------------------------------------------------------------------------|-----------------|
|   | Chassis              | Firmware Links Software Files OS Image Links SCU Links OS Configuration Files                                                                                                    | Upload Software |
|   | Fabric Interconnects | Add Filter       Image: Constraint of the second second secon | 1 of 1 🖂 🗏 🛞    |
|   | HyperFlex Clusters   | Name Description Type Version                                                                                                    | Size            |
| × | CONFIGURE ^          | intersight-ucs-server-b200-m5.5.2.0.230100.bin Cisco Intersight bundle Intersight Managed Mod 5.2(0.230100)                                                                                                    | 583.06 MiB      |
|   | Profiles             | ucs-intersight-infra-4gfi.4.3.2.230129.bin Cisco Intersight bundle Intersight Managed Mod 4.3(2.230129)                                                                                                    | 1.70 GiB        |
|   | Templates            |                                                                                                    | K < 1 of 1 > 기  |
|   | Policies             |                                                                                                    |                 |
|   | Pools                |                                                                                                    |                 |
| Ō | ADMIN ^              |                                                                                                    |                 |
|   | Targets              |                                                                                                    |                 |
|   | Software Repository  |                                                                                                    |                 |
|   | Tech Support Bundles |                                                                                                    |                 |
|   |                      |                                                                                                    |                 |

**Step 2.** Navigate to **Operate > Server**. Select the server you want to upgrade. For this example, server 1/3.

| ≡          | cisco Intersight     | OPERATE > Servers  |              | Q 🛛 4 🔺 6 🛛 🖓 📢         | 🔍 🔅 🔿 admin ,               |
|------------|----------------------|--------------------|--------------|-------------------------|-----------------------------|
| <u>00o</u> | MONITOR              | × All Servers ⊙ +  |              |                         |                             |
| Ŷ          | OPERATE ^            | ••• 🖉 🔍 Add Filter |              | Export 2 items found    | 4 ∨ per page 🔣 < 1 of 1 ≥ ≥ |
|            | Servers              | Health Power       | HCL Status   | Models Profile Status 🕅 | Requests (Last 24h)         |
|            | Chassis              | • Critical 1       | Incomplete 2 |                         |                             |
|            | Fabric Interconnects | • Healthy 1 O On 1 |              |                         |                             |
|            | HyperFlex Clusters   | Name 3             | Health : M : | Model                   | ⊙ : м : UCS Do н> ₿         |
| ×          | CONFIGURE ^          |                    | C Healthy    | UCSB-B200-M5            | 40.8 128.0 ESPU ••          |
|            | Profiles             | ESPUCSDOM01-X-1-3  | Critical     | UCSB-B200-M5            | 40.8 128.0 ESPU ••          |
|            | Templates            |                    |              |                         | ।<br>दिर्दी 1 of 1 ਹਿ       |
|            | Policies             |                    |              |                         |                             |
|            | Pools                |                    |              |                         |                             |
| ٩          | ADMIN ^              |                    |              |                         |                             |
|            | Targets              |                    |              |                         |                             |

Step 3. Navigate to the Action button and click it, it shows some options, select Upgrade firmware.

| ≡          | cisco Intersight     | OPERATE > Servers > ESPUCSDOM01-X-1-3    | Q 🖬 4 🔺 6 🛛 🗹                          | ¢4 Q,        | ③ ⑦ admin 요                   |
|------------|----------------------|------------------------------------------|----------------------------------------|--------------|-------------------------------|
| <u>00o</u> | MONITOR              | General Inventory UCS Server Profile HCL |                                        |              | Actions 🗸                     |
| Ø          | OPERATE ^            | Details                                  | Properties                             | Events       | Power >                       |
|            | Servers              | Health 🛛 Critical                        | Cisco UCSB-B200-M5 Front View Top View | + Alarms 1   | System >                      |
|            | Chassis              | Name ESPUCSDOM01-X-1-3                   |                                        | + Requests 7 | Profile > ,                   |
|            | Fabric Interconnects | User Label IMM_server-1                  |                                        | + Advisories | Install Operating System 🗎    |
|            | HyperFlex Clusters   | Management IP -                          |                                        |              | Upgrade Firmware              |
|            |                      | Serial                                   |                                        |              | Launch vKVM                   |
| ×          | CONFIGURE ^          | Vendor Cisco Systems Inc                 |                                        |              |                               |
|            | Profiles             | Revision -                               |                                        |              | Open TAC Case                 |
|            | Templates            | Asset Tag -                              | ·····                                  |              | Set License Tier              |
|            | Policies             | License Tier Essentials                  | Power 🕚 Locator LED 💿 Health Overlay 🂽 |              | Collect Tech Support Bundla   |
|            | Pools                | Management Mode Intersight               |                                        |              | Collect recir support buildle |
| _          | 10015                | Chassis ESPUCSDOM01-X-1                  | CPUs 2 CPU Capacity (G 40.8            |              |                               |
| ۱.         | ADMIN ^              |                                          | Threads 24 ID 3                        |              |                               |
|            | Targets              | Firmware Version 4.2(3g)                 | CPU Cores 12 Adapters 1                |              |                               |
|            |                      | Firmware Status O Success                | CPU Cor 12 UUID 96D8FCBF-              |              |                               |

**Step 4.** Verify that you have selected the correct server and click **Next**. Select the firmware version to upgrade.

A summary of the upgrade is displayed. Make sure the server and firmware version are correct.

| ≡          | ،،ای،ال،<br>cisco Intersight | Servers > Upgrade Firmware | ୟ 🖬 4 🔺 6 🖂 ⊄ ସ, 😳 ଡି admin ନ୍ର                        | 2 |
|------------|------------------------------|----------------------------|--------------------------------------------------------|---|
| <u>00o</u> | MONITOR                      | Œ Progress                 | Confirm configuration and initiate the upgrade.        |   |
| Ŷ          | OPERATE ^                    | General                    |                                                        |   |
|            | Servers                      | Ĭ                          | Firmware                                               |   |
|            | Chassis                      | 2 Version                  | Version 5.2(0.230100) @ Size 583.06 MiB                |   |
|            | Fabric Interconnects         | 3 Summary                  | Servers to be Upgraded                                 |   |
|            | HyperFlex Clusters           |                            |                                                        |   |
| ×          | CONFIGURE ^                  |                            | ☐ 1 items found 50 ∨ per page € ₹ 1 of 1 > > \$        |   |
|            | Profiles                     |                            |                                                        |   |
|            | Templates                    |                            | Name 🗧 User L 🙏 Model 😳 Firmw 🔅 Require 🕥 UCS Domain   |   |
|            | Policies                     |                            | ESPUCSDO IMM_server UCSB-B200 4.2(3g) (?) Yes ESPUCSDO |   |
|            | Pools                        |                            | K ( <u>1</u> of 1 ) )                                  |   |
| P          | ADMIN ^                      |                            |                                                        |   |
|            | Targets                      | < Back Cancel              | Upgrade                                                |   |

Step 5. It displays a new window. Enable Reboot Immediately to Begin Upgrade and click on Upgrade.

**Note**: If you do not enable, the server does not get upgraded immediately. Server is upgraded until next reboot.

| =          | cisco Intersight | Servers > Upgrade Firmware | Q 🖪 5 🔺 6                                                                 | 🛛 🖓 🔍 🕄 🕜 🛛 admin 🕰    |
|------------|------------------|----------------------------|---------------------------------------------------------------------------|------------------------|
| <u>00o</u> |                  | 🔄 Progress                 | Confirm configu                                                           |                        |
| Ŵ          |                  | ( ) Comment                |                                                                           |                        |
|            |                  | General                    |                                                                           |                        |
|            |                  | (2) Version                | Jpgrade Firmware                                                          | ize 583.06 MiB         |
|            |                  | 3 Summary                  | <br>irmware will be installed on next boot. To reboot immediately, please |                        |
|            |                  | e                          | nable the option below.                                                   |                        |
| ×          |                  |                            | Reboot Immediately to Begin Upgrade                                       | perpage K K I of I 🕅 🤯 |
|            |                  |                            | Cancel                                                                    |                        |
|            |                  |                            |                                                                           | L2/30) ① Yes ESPUCSDO  |
|            |                  |                            |                                                                           |                        |
| a          |                  |                            |                                                                           |                        |
| ছি         |                  |                            |                                                                           |                        |
|            |                  |                            |                                                                           |                        |

Step 6. A green box appears in the upper right corner if the upgrade action was successful.

| =           | cisco Intersight                           | OPERATE > Servers         □         I         Q1         Q1                                                                                                    | ٩                               |                                           | 0                            | admin 🕰 |
|-------------|--------------------------------------------|----------------------------------------------------------------------------------------------------|---------------------------------|-------------------------------------------|------------------------------|---------|
| <u>01</u> . | MONITOR OPERATE ^                          | ★ All Servers         ●           ···           ▲         ▲         ▲         ▲         ▲         ▲         ▲         ▲         ▲         ▲         ▲         ▲         ▲         ▲         ▲         ▲         ▲         ▲         ▲         ▲         ▲         ▲         ▲         ▲         ▲         ▲         ▲         ▲         ▲         ▲         ▲         ▲         ▲         ▲         ▲         ▲         ▲         ▲         ▲         ▲         ▲         ▲         ▲         ▲         ▲         ▲         ▲         ▲         ▲         ▲         ▲         ▲         ▲         ▲         ▲         ▲         ▲         ▲         ▲         ▲         ▲         ▲         ▲         ▲         ▲         ▲         ▲         ▲         ▲         ▲         ▲         ▲         ▲         ▲         ▲         ▲         ▲         ▲         ▲         ▲         ▲         ▲         ▲         ▲         ▲         ▲         ▲         ▲         ▲         ▲         ▲         ▲         ▲         ▲         ▲         ▲         ▲         ▲         ▲         ▲         ▲                                                                                                    | Success<br>Firmware<br>selected | fully initiated<br>upgrade for<br>servers | the 1 of                     | Close   |
|             | Servers<br>Chassis<br>Fabric Interconnects | Health Power HCL Status Models Profile Status %<br>Critical 1<br>Cooff 1<br>Power On 1<br>Cooff 1<br>Power On 1<br>Cooff 1<br>Cooff 1 | S Reque                         | ests (Last 24                             | 1)<br>Impleted 1<br>Inning 1 | ٥       |
| I           | HyperFlex Clusters                         | Name : Health : M : Model :                                                                                                    |                                 | M 3                                       | UCS Do                       | нъ₿     |
| ×           | CONFIGURE ^                                | O         ESPUCSDOM01-X-1-2         O         Healthy         UCSB-B200-M5                                                                                                    | 40.8                            | 128.0                                     |                              |         |
|             | Profiles                                   | U         ESPUCSDOM01-X-1-3         Image: Critical UCSB-B200-M5                                                                                                    | 40.8                            | 128.0                                     |                              |         |
|             | Templates                                  |                                                                                                    |                                 |                                           | <ً 1 of                      |         |
|             | Policies                                   |                                                                                                    |                                 |                                           |                              |         |
|             | Pools                                      |                                                                                                    |                                 |                                           |                              |         |
| ٩<br>٩      | ADMIN ^                                    |                                                                                                    |                                 |                                           |                              |         |
|             | Targets                                    |                                                                                                    |                                 |                                           |                              |         |

Step 7. Press the icon next to the alarm button to check the progress of the upgrade.

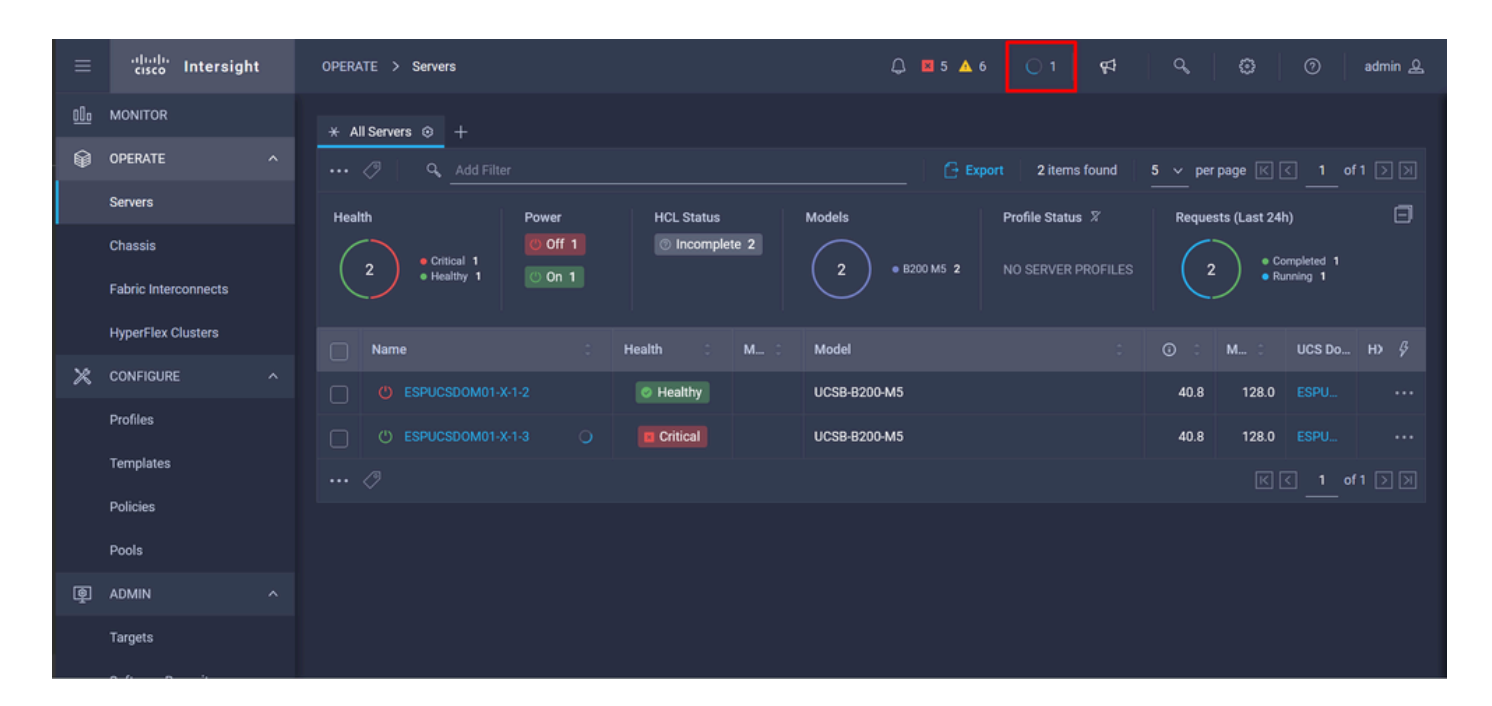

| ≡          | cisco Intersight                              | Requests > Upgrade Firmware                                                 | 다. 🖬 5 🔺 6 📄 1 🛛 🕫 🤤 💮 🛛 admin 요                                                                                                    |
|------------|-----------------------------------------------|-----------------------------------------------------------------------------|----------------------------------------------------------------------------------------------------|
| <u>00o</u> | MONITOR                                       | Details                                                                     | Execution Flow                                                                                                    |
| Ŷ          | OPERATE ^                                     | Status O In Progress                                                        | Progress 22%                                                                                                    |
|            | Servers<br>Chassis                            | Name         Upgrade Firmware           ID         655ce22a696f6e2d309e6895 | Wait for image download to complete in endpoint.     0% completed.                                                                                                    |
|            | Fabric Interconnects Target Type Blade Server |                                                                             | Initiate image download to endpoint.<br>Nov 21, 2023 11:04 AM<br>Download intersight-ucs-server-b200-m5.5.2.0.230100.bin request is submitted successfully.                   |
|            | HyperFlex Clusters                            | Source Type Firmware Upgrade                                                | Wait for the image download to complete in the local repository.     Nov 21, 2023 11:04 AM     Image is already imported, skipping to wait.                                   |
| ×          | CONFIGURE ^                                   | Source Name FLM2402001F<br>Initiator admin@local                            | Prepare image download to copy the image from an external location to the local repository. Nov 21, 2023 11:04 AM<br>Uploader operation skipping as file is already imported. |
|            | Templates                                     | Start Time Nov 21, 2023 11:00 AM End Time -                                 | ⊘ Validate the requirements for the endpoint. Nov 21, 2023 11:04 AM                                                                                                    |
|            | Policies                                      | Duration 6 m 52 s                                                           |                                                                                                    |
| ē          | ADMIN ^                                       | Organizations private-catalog default                                       |                                                                                                    |
|            | Targets                                       |                                                                             |                                                                                                    |

**Step 8.** Once complete, verify the new firmware version for the server on the General tab. This server now has firmware version 5.2(0.23).

| ≡          | cisco Intersight     | OPERATE > Servers > ESPUCSDOM01-X-1-3    | Q 🛛 3 🔺 6                                        | ;                          |
|------------|----------------------|------------------------------------------|--------------------------------------------------|----------------------------|
| <u>00o</u> | MONITOR              | General Inventory UCS Server Profile HCL |                                                  | Actions                    |
| Ŷ          | OPERATE ^            | Details                                  | Properties                                       | Events                     |
|            | Servers              | Health O Healthy                         | Cisco UCSB-B200-M5 Front View To                 | op View + Alarms No Alarms |
|            | Chassis              | Name ESPUCSDOM01-X-1-3                   |                                                  | + Requests 10 0 10         |
|            | Fabric Interconnects | User Label IMM_server-1                  |                                                  | + Advisories No Advisories |
|            | HyperFlex Clusters   | Management IP -                          |                                                  |                            |
| ×          | CONFIGURE ^          | PID UCSB-8200-M5                         |                                                  |                            |
|            | Profiles             | Vendor Cisco Systems Inc<br>Revision -   |                                                  |                            |
|            | Templates            | Asset Tag -                              |                                                  |                            |
|            | Policies             | License Tier Essentials                  | Power O Locator LED O Health Ove                 | rlay 🌑                     |
|            | Pools                | Management Mode Intersight               |                                                  |                            |
| Ø          | ADMIN ^              | Chassis ESPUCSDOM01-X-1                  | CPUs 2 CPU Capacity (G., 40.8<br>Threads 24 ID 3 |                            |
| -          | Targets              | Firmware Version 5.2(0.230100)           | CPU Cores 12 Adapters 1                          |                            |
|            |                      | Firmware Status O Success                | CPU Cor 12 UUID 96D8                             | FCBF-                      |

#### Verify

#### FOR FABRIC INTERCONNECT

```
ESPUCSDOM01-X-A# connect nxos
ESPUCSDOM01-X-A(nx-os)#show version | egrep NXOS
NXOS: version 9.3(5)I43(2b) <<<<
NXOS image file is: bootflash:///ucs-6400-k9-system.9.3.5.I43.2b.bin
NXOS compile time: 10/23/2023 15:00:00 [10/23/2023 18:26:58]
```

FOR SERVER

```
ESPUCSDOM01-X-A# connect cimc 1/3
[ help ]#version
ver: 5.2(0.230100) <<<<
Build Time: Wed Nov 1 17:14:35 2023
Build Sha: 7e4aab46a4c04c403b3a2ae380572c38c3c4ef18
Build Tools: armv7-cortex_a9_v011-linux-gnueabi
```

#### **Related Information**

Cisco Intersight Virtual Appliance and Intersight Assist Getting Started Guide